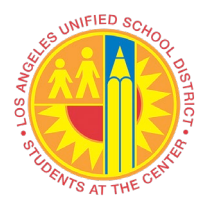

# VIM Workplace Exception Refer to PO Invoice AP Processor

#### Overview

How to refer invoice to an AP Processor.

#### Instructions

- Login to SAP to access VIM
  - VIM will be another accessible main tab in SAP
- Solution VIM Portal: VIM | Process Transactions | VIM Workplace | Personal View

| Welcome TESTING MO_CLERK12                 |                |
|--------------------------------------------|----------------|
| Home Systeme Access Request Recruiting VIM |                |
| Process Transactions   Reports             |                |
| Overview                                   |                |
|                                            |                |
| Detailed Navigation                        | L RD OA System |
| VIM Integrated Invoice Cockpit             | LICE QA System |
| VIM Workplace                              |                |
| Portal Favorites                           |                |
|                                            |                |
|                                            |                |
|                                            |                |
|                                            |                |
|                                            |                |

• Switch Work View | All Users View

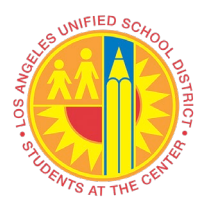

| 0                               | 💌 « 🗄 I 🕲 🕲 😂 I 🖨 🤊                                | 11 11 11 11 11 11 11 11 11 11 11 11 11 |                  | 2 💻       |
|---------------------------------|----------------------------------------------------|----------------------------------------|------------------|-----------|
| VIM Workplac                    | e – Personal View                                  |                                        |                  |           |
| Hide Selection Pane             | 📲 Show Detail Pane 🛛 🕍 Swite                       | h Work View                            | 🗳 Configure Team | 🔁 Refresh |
| Apply<br>Company Code<br>Vendor | Edit Reset                                         | ×                                      | to<br>to         |           |
| Reference                       | Other User's View<br>OTeam View<br>●All Users View |                                        | to               |           |

- □ Displays all DP Documents with issue/s
  - Use bottom scroll bar to access the Exception Reason column (along with other columns such as PO, Vendor, Invoice, Discount, etc.)
  - Any column can be sorted or filtered by using the various function icons

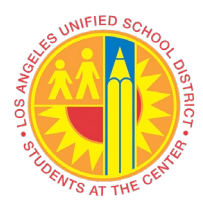

#### VIM Workplace Exception Refer to PO Invoice AP Processor

| <u>E</u> dit <u>S</u> ettings S <u>v</u> stem <u>H</u> elp                                                     |                                                                                          |                                                |
|----------------------------------------------------------------------------------------------------|------------------------------------------------------------------------------------------|------------------------------------------------|
| 🗸 C C C C C C C C C C C C C C C C C C C                                                                        |                                                                                          |                                                |
| VIM Workplace - Personal View                                                                                  |                                                                                          |                                                |
| Hide Selection Pane 🛛 🕒 Hide Detail Pane 🎰 Switch Work View 🖉 Co                                               | nfigure Team 🕢 Refresh                                                                   |                                                |
| My Inbox My Pending My Completed                                                                               |                                                                                          |                                                |
| Apply Edit Reset                                                                                               |                                                                                          |                                                |
| Company Code                                                                                                   | Document Date                                                                            | Currency                                       |
| Vendor to                                                                                                    | Incoming Date                                                                            | Gross invoice amount                           |
| Name to                                                                                                    | Due Date                                                                                 | Channel ID                                     |
|                                                                                                    | Document la                                                                              | Document Status                                |
|                                                                                                    | ##                                                                                       |                                                |
|                                                                                                    |                                                                                          |                                                |
| (에 흔구 M M 구 · 포 · M · 문 · · · · · · · · · · · · · · · ·                                                        | 500 _ I I Choose Bulk Action _                                                           | Image Comment •                                |
| My Inbox (7 Hits)<br>Pros Stat, Bulk Act, Dachboard WE History Execute Decument Id, Doc. Item D                | From Exc. Tuno Rescuto Rec. Current Rolo                                                 |                                                |
|                                                                                                    | 921 Missing GR(M&O) PRINCIPAL CLERK MO CLERK12                                           |                                                |
| O∆O         %r         S         Weight 200000592           O∆O         %r         S         Weight 2000000591 | 921 Missing GR(M&O)<br>921 Missing GR(M&O)<br>921 Missing GR(M&O)<br>921 Missing GR(M&O) |                                                |
|                                                                                                    | 921 Missing GR(M&O) B PRINCIPAL CLERK MO CLERK12                                         |                                                |
|                                                                                                    | 921 Missing GR(M&O) 3 PRINCIPAL CLERK MO CLERK12                                         |                                                |
|                                                                                                    | 921 Missing GR(M&O) 2 PRINCIPAL CLERK MO CLERK12                                         |                                                |
|                                                                                                    |                                                                                          |                                                |
|                                                                                                    |                                                                                          |                                                |
|                                                                                                    |                                                                                          | Li 1, Co 1 - Li 1, Co Ln 1 - Ln 1 of 1 lines   |
|                                                                                                    |                                                                                          |                                                |
|                                                                                                    |                                                                                          |                                                |
|                                                                                                    |                                                                                          |                                                |
|                                                                                                    |                                                                                          |                                                |
|                                                                                                    |                                                                                          |                                                |
|                                                                                                    |                                                                                          |                                                |
|                                                                                                    |                                                                                          |                                                |
|                                                                                                    |                                                                                          |                                                |
|                                                                                                    |                                                                                          | .i 1, Co 1 Ln 1 - Ln 1 of 1 lines              |
|                                                                                                    |                                                                                          | 🕨 QR2 (1) 910 👻   sapqrx-2tl   INS   🖉   ≒   💕 |
|                                                                                                    |                                                                                          |                                                |

|   | Vendor                           |                 | to        |                | ] 📑 | Incomi       | ing Date     |        |      |
|---|----------------------------------|-----------------|-----------|----------------|-----|--------------|--------------|--------|------|
|   | Name                             |                 | to        |                |     | Due Da       | ate          |        |      |
|   | Reference                        |                 | to        |                |     | Docum        | nent Id      |        |      |
|   |                                  |                 |           |                |     |              |              |        |      |
|   |                                  |                 |           |                |     |              |              |        |      |
|   |                                  |                 |           |                |     |              |              |        | _    |
|   |                                  |                 |           |                |     |              |              |        |      |
|   |                                  |                 |           |                |     |              |              |        |      |
| ß | 3 1 7 8 6 7. 1 2 . %.            |                 | 🗄 🖬 🛛 Sh  | iow: 500       |     | hoose Bulk A | Action       | -      |      |
| A | ll Inbox (212 Hits)              |                 |           |                |     |              |              |        |      |
| P | roc.S Bulk Action Das WF His Exe | Document Id Doc | Exception | n Reason       |     |              | Rero         | Recall | Curi |
|   |                                  | 00000000028     | Sucharte  | d Duplicate (B | 20) |              | - <u>-</u> 2 |        | TND  |

#### □ Click "Execute" icon to access invoice

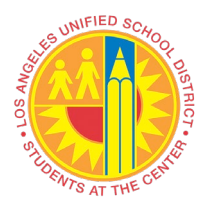

| Vendor                                        | to                   |                      | Incoming Date                  |                 |             | <b></b>    |
|-----------------------------------------------|----------------------|----------------------|--------------------------------|-----------------|-------------|------------|
| Name                                          | to                   |                      | Due Date                       |                 |             |            |
| Reference                                     | to                   |                      | Document Id                    |                 |             |            |
| 4.6                                           |                      |                      |                                |                 |             |            |
|                                               |                      |                      |                                |                 |             |            |
|                                               |                      |                      |                                |                 |             |            |
|                                               |                      |                      |                                |                 |             |            |
| S LIT N M Y. Z.%.                             |                      | Show: 500 🔺 📳 📳      | Choose Bulk Action             |                 |             |            |
| All Inbox (211 Hits)                          | 1                    |                      |                                |                 |             |            |
|                                               |                      |                      |                                |                 |             |            |
| Proc.Stat. Bulk Action Dashboard WF History E | xecute Document Id I | Doc Exception Reason | Rero                           | . Recall Curren | it Role Cur | rent Agent |
| 🛛 🖸 🖸 🖓                                       | <u>200000759</u>     | Manual Check Needed  | / Missing Data for Indexin 🛛 📑 | AP PR           | OCESS AP    | PRCSR01    |
| <u>∞∞</u> ¬& _ <u>∞</u>                       | 200000736            |                      |                                | AP PR           | OCESS AP    | PRCSR01    |

- A separate screen displaying the invoice image will appear
  - User can close the invoice image window or keep window open to review

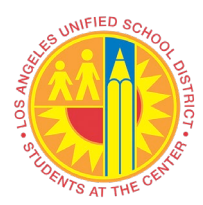

# VIM Workplace Exception Refer to PO Invoice AP Processor

|                                  |                                                                                                    | <b>- - X</b>      |
|----------------------------------|----------------------------------------------------------------------------------------------------|-------------------|
| 🗲 🔿 🔕 https://sapo 🔎 🗸           | 😵 Ce 🖒 🌍 PO/NPO Invoice - 02/20/20 🗙                                                                                                    | ft 🛧 🛱            |
| 👍 👌 HP ALM - Quality Center 12 🤞 | 🗿 Filenet Sign In 📨 Upcoming Dates - SAP Ne                                                                                                    |                   |
| File Edit View Favorites Help    |                                                                                                    |                   |
|                                  | R 💁 🖊 R 🗊 🖗 🖪 🖾 🗊                                                                                                    | 🕶 🔍               |
| 100.0% 🔍 🌖 🖒 🔿                   |                                                                                                    |                   |
|                                  | ナルバクレート                                                                                                    | ^                 |
|                                  | INVERE                                                                                                    |                   |
|                                  | G & G TOP SHOP<br>& UPHOLSTERY<br>Free Estimates<br>WE SPECIALIZE IN CONVERTIBLE TOPS * COMPLETE AUTO UPHOLSTERY<br>CUSTOM MADE SEAT COVERS * RUCK CUSHIONS, BOATS<br>(2484<br>2484<br>2484<br>2484<br>2484<br>2484<br>2484<br>2484<br>2484<br>2323)266-6568                             | 5                 |
|                                  | 3811 E. OLYMPIC ELVD. , LOS ANGELES, CA 90023-3197                                                                                                    |                   |
|                                  | NAME LOS ANGELES UNIFIED                                                                                                    | -                 |
| Α                                | ADDRESS SCHOOL DISTACT                                                                                                    | -                 |
| TEI                              |                                                                                                    | -                 |
|                                  | p. 0, # 4500513/19                                                                                                    | - '               |
|                                  | Date                                                                                                    | -                 |
|                                  | TYPE OF VEHICLE $9-11-19$                                                                                                    |                   |
|                                  | QUANTITY DESCRIPTION Unit price Amount                                                                                                    |                   |
|                                  | (P) and SPAT-BACKS Hat X00                                                                                                    | 0                 |
| ·                                | a fue                                                                                                    | -                 |
|                                  |                                                                                                    |                   |
| ,                                | MATERIAL 2000                                                                                                    |                   |
|                                  | CABOR 6000                                                                                                    | -                 |
|                                  |                                                                                                    |                   |
| Sec. 1                           |                                                                                                    | _                 |
|                                  | APTIMUMU POR PRIMI                                                                                                    |                   |
|                                  | X DATE N/2019                                                                                                    | 200               |
|                                  | ALL WORK DESCRIED ABOVE TO MY SATIMATCHICLI, IGVE PERMISSION TO<br>a & a TOP SHOP TO OPERATE MY VEHICLE FOR TESTING AND PARKING<br>TAX<br>DUPLOYES, C & DOP SHOP WILL NOT EN HEAD EN SERSONSINE TOR LOSS<br>OF DAMAGE TO VEHICLE OF ARTICLES LIST IN VEHICLE IN CASE OF FIRE<br>TOTAL BL | 80                |
|                                  | and a second second second second second second second second second second second second second second second                                                                                                    |                   |
|                                  |                                                                                                    | ~                 |
| ÷ +                              | 1/6 🔿 🔿 📢 🕨                                                                                                    | ଷ୍ଟ୍ର ଷ୍ଟ୍ର ଷ୍ଟ୍ର |

• Click "Yes" if Security Alert window appears

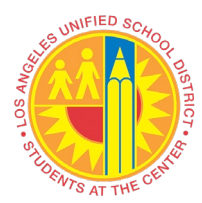

# VIM Workplace Exception Refer to PO Invoice AP Processor

| Security | Vert >                                                                                                    | 3 |  |  |  |  |  |  |  |
|----------|----------------------------------------------------------------------------------------------------|---|--|--|--|--|--|--|--|
| P        | The identity of this web site or the integrity of this connection<br>cannot be verified.                                                                                                    |   |  |  |  |  |  |  |  |
|          | <ul> <li>The security certificate was issued by a company you have not chosen to trust. View the certificate to determine whether you want to trust the certifying authority.</li> <li>The security certificate date is valid.</li> </ul> |   |  |  |  |  |  |  |  |
|          | The security certificate has a valid name matching the name of the page you are trying to view.                                                                                                    |   |  |  |  |  |  |  |  |
|          | The security certificate uses a strong signature.                                                                                                    |   |  |  |  |  |  |  |  |
|          | Do you want to proceed?                                                                                                    |   |  |  |  |  |  |  |  |
|          | Yes No View Certificate                                                                                                    |   |  |  |  |  |  |  |  |
|          |                                                                                                    |   |  |  |  |  |  |  |  |

Process Options and other DP Document fields are now accessible

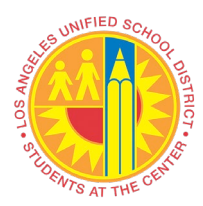

# VIM Workplace Exception Refer to PO Invoice AP Processor

| Process PO Proce          | ssing - 00200000133                                                                      |                                                                                          |
|---------------------------|------------------------------------------------------------------------------------------|------------------------------------------------------------------------------------------|
| Ø                         | 💌 « 🖯 I 🕲 🚱 I 🗁 🖞 👘 👘 I 치 🎝 🎝 🎝 🗊 🖓 🔛                                                    |                                                                                          |
| Process Po                | Processing - 002000000133                                                                |                                                                                          |
| Hide Options 🛛 🕞 Hid      | e Detail Pane 🗧 Open Comments 📧 Display Image 🗱 Simulate Rules 🚺 Display Messages 🔐 Help |                                                                                          |
| Process Options for: Requ | tioner                                                                                   | Mistory 💀 Comments                                                                       |
| Post Goods Receipt        | Post Goods Receipt                                                                       | File Edit View Favorites Help                                                            |
| Reverse Goods Recpt       | Reverse Goods Receipt                                                                    | 📮 💩 Q 🔠 🚍 🖳 🍢 🖊 🗮 📖                                                                      |
| Apply Rules               | Apply Business Rules                                                                     |                                                                                          |
| Vendor Communication      | Vendor Communication                                                                     |                                                                                          |
| Add Supporting Doc        | Attach Supporting Documents                                                              |                                                                                          |
| 4 F                       |                                                                                          |                                                                                          |
|                           |                                                                                          | ^                                                                                        |
| Basic Data Line It        | ms / Accounting / Tax / Process                                                          |                                                                                          |
| Missing (P(DO)            |                                                                                          | THE CENTER FOR                                                                           |
| Vendor Data               |                                                                                          | TEACHING AND LEARNING                                                                    |
| Vondor Number             | 1000003152 Dirphy Vender                                                                 | 4712 Admiralty Way # 1141 Marina Del Rey, CA 90292<br>T: (323)292.2000 F: (323) 292-2323 |
| Vendor Name               |                                                                                          | www.culturallyresponsive.org                                                             |
| Name 2                    |                                                                                          |                                                                                          |
| Street / House No         | 4712 ADMTRALTY WAY, #1141 COUNTY / Region                                                | Bi                                                                                       |
| Postl Code / City         | 90292 MARTNA DEL REY PO Box Group                                                        |                                                                                          |
|                           |                                                                                          |                                                                                          |
| Recipient Data            |                                                                                          | Terms Due Date                                                                           |
| Company Code              | 1000                                                                                     | Not 30 02/28/2020                                                                        |
|                           |                                                                                          |                                                                                          |
| Invoice Data              |                                                                                          | Quantity Description                                                                     |
| Trans./event              | Invoice 💌                                                                                | 1 Foundation Day One: Changing Mindsets- Full Day-<br>09/21/2019                         |
| Reference Number          | TEST46 Document Date 01/24/2020                                                          | Out-of-state sale, exempt from sales tax                                                 |
| Auto-Calculate Tax        |                                                                                          |                                                                                          |
| Gross Amount              | 4,000.00 USD COB Balance 0.00                                                            |                                                                                          |
| Total Tax Amount          | 0.00                                                                                     |                                                                                          |
| Vendor Charged Tax        | 0.00                                                                                     |                                                                                          |
| Discount Amount           | 0.00                                                                                     |                                                                                          |
| Freight Amount            | 0.00                                                                                     |                                                                                          |
|                           | Requistioner VIM_SCREQ01                                                                 |                                                                                          |
| PO Number                 | 4500515439 PO List                                                                       |                                                                                          |
|                           |                                                                                          |                                                                                          |
|                           |                                                                                          |                                                                                          |
|                           |                                                                                          | Inform, Influence, Inspire                                                               |
|                           |                                                                                          | Questions about this invoice? Email us.                                                  |
|                           |                                                                                          | Contraction and Contraction and Contraction                                              |
|                           |                                                                                          |                                                                                          |
|                           |                                                                                          |                                                                                          |
|                           |                                                                                          | 🖗 QR2 (1) 910 🔻 sapqrx-2tk INS 🕼 🚟 💼                                                     |

Click "Refer to PO Invoice AP Processor"

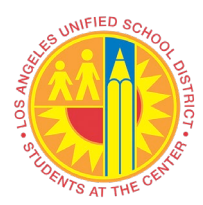

| Document Edit (                | 20To <u>S</u> ettings <u>O</u> penText Sys | em <u>H</u> elp<br>Mitthean |                         |                     |       |                    |                                       |                                                               |
|--------------------------------|--------------------------------------------|-----------------------------|-------------------------|---------------------|-------|--------------------|---------------------------------------|---------------------------------------------------------------|
|                                |                                            |                             |                         |                     |       |                    |                                       |                                                               |
| Process Po                     | 0 Processing - 00200000                    | 0133                        |                         |                     |       |                    |                                       |                                                               |
| Hide Options                   | de Detail Pane 🛛 🗟 Open Comments           | 📧 Display Image 🐯 Simula    | te Rules 🛛 💆 Display Lo | og ! Display Messag | jes 🖞 | 1) Help            |                                       |                                                               |
| Process Options for: Requ      | istioner                                   |                             |                         |                     |       | 🛃 Image 🖉 History  | Rea Comments                          |                                                               |
| Add Supporting Doc             | Attach Supporting Documents                |                             |                         |                     | [     | File Edit View Fav | orites Help                           |                                                               |
| Refer                          | Refer to PO Invoice AP Processo            |                             | 4                       | AP PROCESSOR        |       |                    | 88                                    | 🍢 🖊 🗏 🗐                                                       |
| Refer                          | Refer to Reguisitioner                     |                             | E F                     | REOUISITIONER       |       |                    |                                       | 100.0%                                                        |
| Refer for Info                 | Refer for Information                      |                             | I                       | NFO PROVIDER        |       |                    |                                       |                                                               |
| 4 F                            |                                            |                             |                         |                     | l     |                    | 10                                    |                                                               |
|                                |                                            |                             |                         |                     |       |                    |                                       | ~                                                             |
| Basic Data Line It             | ems Accounting Tax Pro                     | cess                        |                         |                     |       |                    |                                       |                                                               |
|                                |                                            |                             |                         |                     |       |                    | THE CE                                | NTER FOR                                                      |
| i Missing GR(PO)               |                                            |                             |                         |                     |       |                    | TEACH                                 | NG AND LEARNING                                               |
| Vendor Number                  | 1000003152 Dispby Vond                     |                             |                         |                     |       |                    | 4712 Admiralt<br>T: (323)292.2        | y Way # 1141 Marina Del Rey, CA 90292<br>300 F:(323) 292-2323 |
| Vendor Name                    | CENTER FOR CULTURALLY                      | -                           |                         |                     |       |                    | www.culturally                        | responsive.org                                                |
| Name 2                         |                                            |                             |                         |                     |       |                    |                                       | D.                                                            |
| Street / House No              | 4712 ADMIRALTY WAY, #1141                  | Country                     | y / Region              | US CA               |       |                    |                                       | ы                                                             |
| Postl Code / City              | 90292 MARINA DEL REY                       | PO Box                      | G                       | oup                 |       |                    |                                       |                                                               |
| Recipient Data<br>Company Code | 1000                                       |                             |                         |                     | 1     | Net 30             | 02/28/2020                            |                                                               |
| Invoice Data                   |                                            |                             |                         |                     |       | Quantity           | De<br>Foundation Day One: (           | Scription                                                     |
| Trans./event                   | Invoice 🔹                                  |                             |                         |                     |       |                    | 09/21/2019<br>Out-of-state sale, exer | npt from sales tax                                            |
| Reference Number               | TEST46                                     | Document Date               | 01/24/2020              |                     |       |                    |                                       |                                                               |
| Auto-Calculate Tax             | ✓<br>4 000 00                              |                             | 0.00                    |                     |       |                    |                                       |                                                               |
| Total Tax Amount               | 0.00                                       | Dalarice                    | 0.00                    |                     |       |                    |                                       |                                                               |
| Vendor Charged Tax             | 0.00                                       |                             |                         |                     |       |                    |                                       |                                                               |
| Discount Amount                | 0.00                                       |                             |                         |                     |       |                    |                                       |                                                               |
| Freight Amount                 | 0.00                                       |                             |                         |                     |       |                    |                                       |                                                               |
| DO Number                      | 4500545400                                 | Requistioner                | VIM_SCREQ01             |                     |       |                    |                                       |                                                               |
| PONumber                       | 4000015439                                 | PO List                     |                         |                     |       |                    |                                       |                                                               |
|                                |                                            |                             |                         |                     |       |                    |                                       |                                                               |
|                                |                                            |                             |                         |                     |       | Infor              | n. Influenc                           | e. Inspire.                                                   |
|                                |                                            |                             |                         |                     |       | Questions          | about this in                         | voice? Email us.                                              |
|                                |                                            |                             |                         |                     |       | < /                | 1/1 🛸                                 | * * * * * * * * * * * * * * * * * * *                         |
|                                |                                            |                             |                         |                     |       | Þ                  | QR2 (1) 910 🔻                         | sapqrx-2tk   INS   🖌   띀   🖆                                  |

- "Edit Comments" window will appear
- Enter necessary comments
- Click "Save"

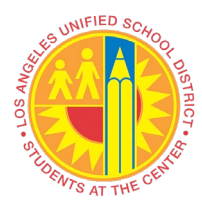

| E Edit Comments 00200000133 | X  |
|-----------------------------|----|
| Current Comments            |    |
| GR 5000345985               |    |
| Save X Canc                 | el |

- "Maintain Recipient List" window will appear
- Click the gray box to select and highlight the AP Processor to remove
   Unselected AP Processor is whom to send the document to
- Click "Users Delete Rows"

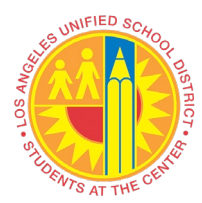

| 🔄 Ma  | intain Recipient Lis | t          | ×        |
|-------|----------------------|------------|----------|
| Users | 5                    |            |          |
|       | Recipient L          | .ist       |          |
| 卧     | User Name            |            |          |
|       | AP_PRCSR01           |            | -        |
|       | AP_PRCSR02           |            | <b>•</b> |
|       | AP_PRCSR03           |            |          |
|       | AP_PRCSR04           |            | #        |
|       | AP_PRCSR05           |            |          |
|       | AP_PRCSR06           |            |          |
|       | AP_PRCSR07           |            |          |
|       | AP_PRCSR08           |            |          |
|       | AP_PRCSR09           |            |          |
|       | AP_PRCSR10           |            |          |
|       | AP_PRCSR11           |            | -        |
|       | C Users              | Users      | ]        |
|       | Delete Row           |            |          |
|       |                      | Continue 🗙 | Cancel   |

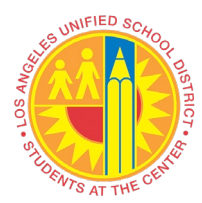

| 🖻 Maintain Recipient List                                                                                                    | ×  |
|----------------------------------------------------------------------------------------------------|----|
| Users                                                                                                    |    |
| Recipient List                                                                                                    |    |
| Image: Book of the second second s |    |
|                                                                                                    |    |
|                                                                                                    |    |
|                                                                                                    |    |
|                                                                                                    |    |
|                                                                                                    |    |
| E Users Users                                                                                                    |    |
| Continue 🔀 Cance                                                                                                    | el |

- Click "Continue"
- Document will workflow to the AP Processor